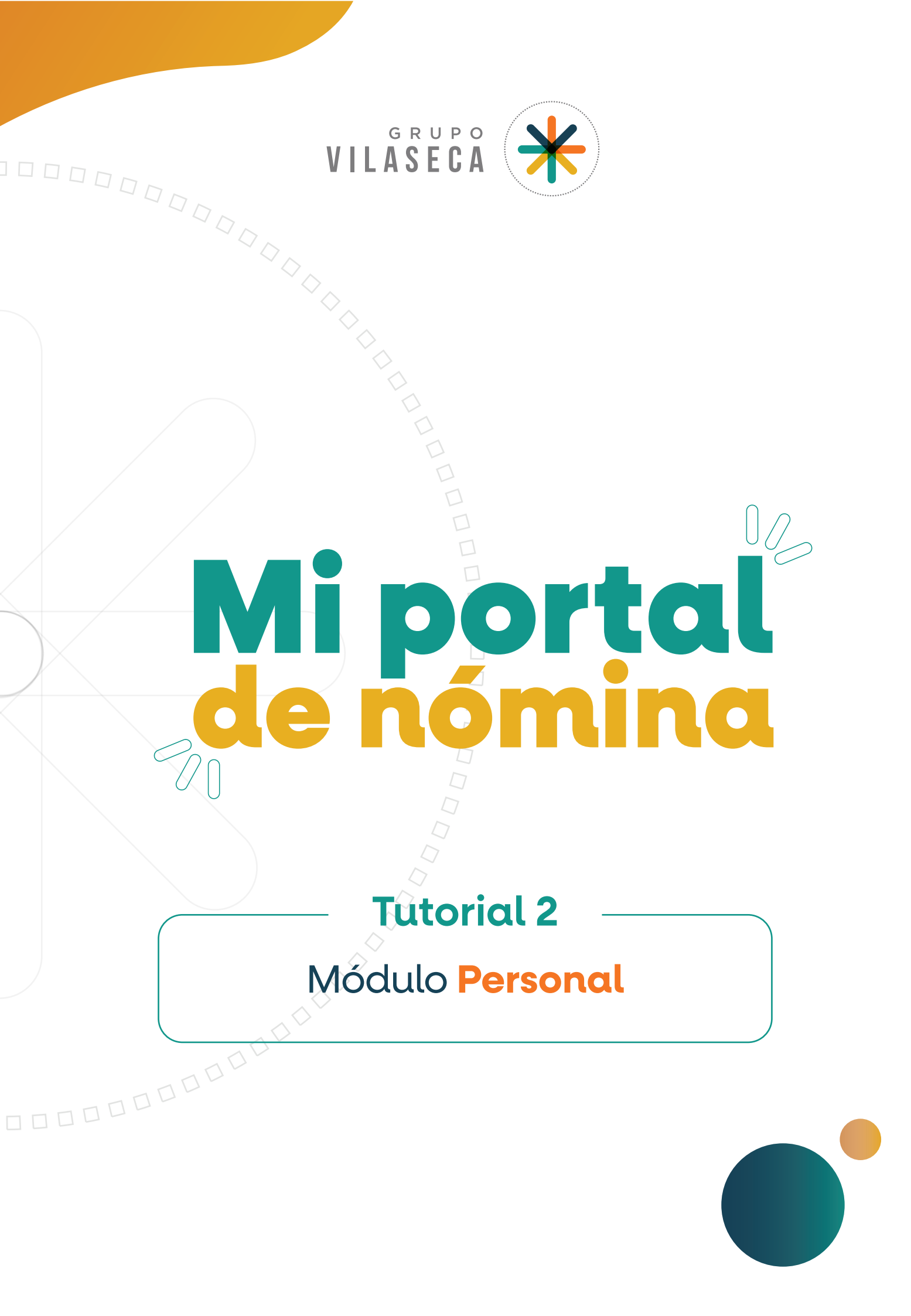

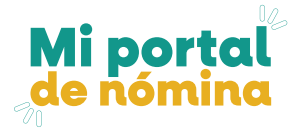

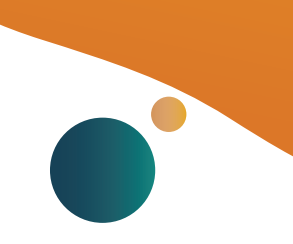

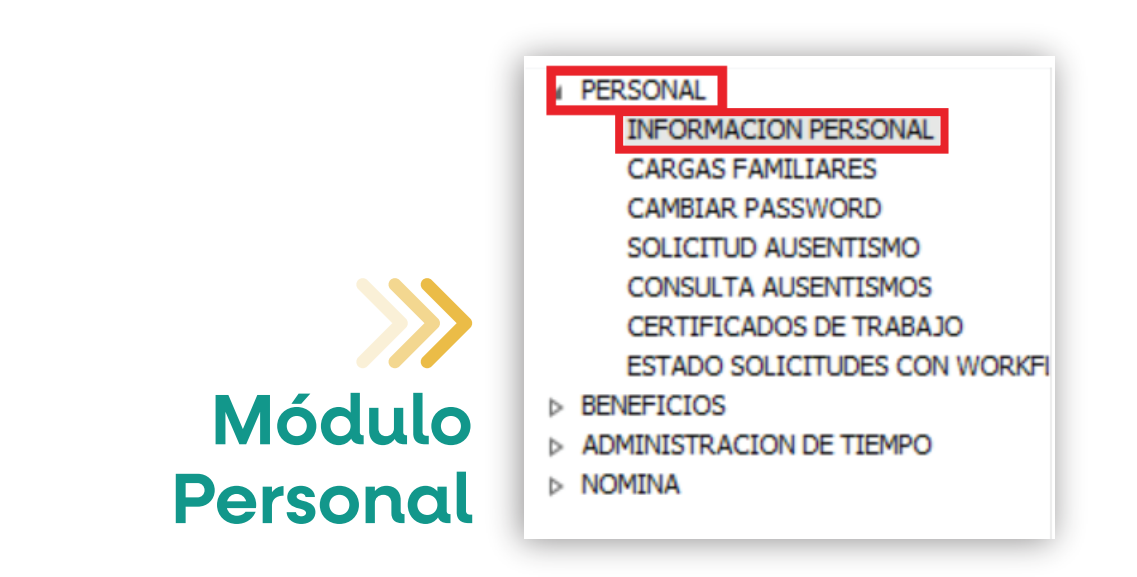

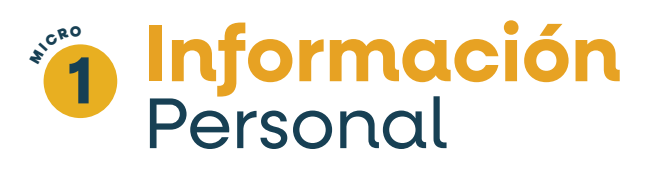

Desde la pestaña de "Compensaciones" podrás consultar la información personal que mantienes en la actualidad:

- Dirección
- Teléfonos
- Documentos registrados
- Posición actual en la empresa
- Remuneración actual

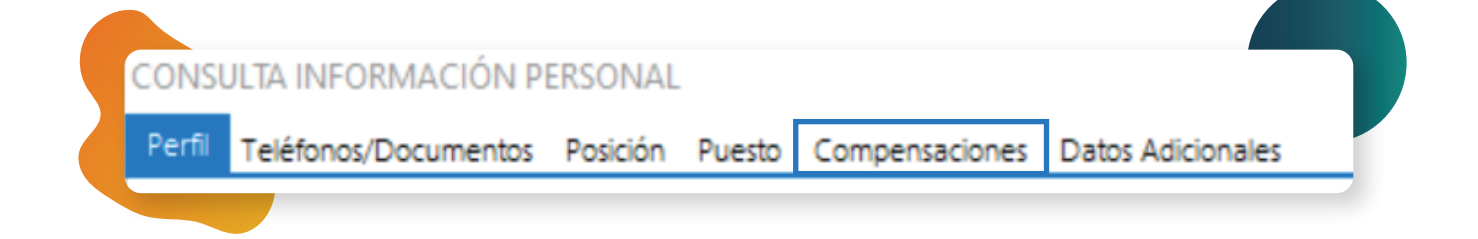

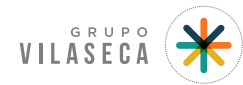

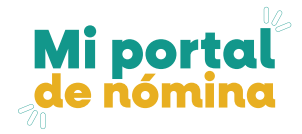

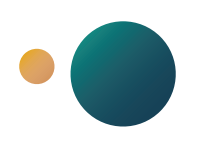

# Información Cargas familiares

## En este apartado podrás **consultar** información sobre tus cargas familiares.

| Datos Generales Dirección | y Documentos Adicionales |                       |                        |                       |
|---------------------------|--------------------------|-----------------------|------------------------|-----------------------|
|                           | REGISTRO 1 DE 1          |                       |                        |                       |
| NOMBRES                   |                          |                       |                        |                       |
| APELLIDOS                 |                          |                       |                        |                       |
| TIPO DE FAMILIAR          | FAMILIAR V               | SEX0 V                |                        |                       |
| PARENTESCO                | ~                        |                       |                        |                       |
| TELÉFONO                  |                          | SEPARACIÓN BIENES     |                        |                       |
| SITUACIÓN CARGA           | ACTIVO V                 | FECHAALTA 21/06/2022  | FECHA INFORMACIÓN      | 00/00/0000            |
|                           |                          |                       | SUMARIA UNION LIBRE    |                       |
| ES DISCAPACITADO          |                          |                       |                        |                       |
| ESTADO CIVIL              | SOLTERO V                | FECHA NACIMIENTO 00/0 | 0/0000 EDAD            |                       |
| PAÍS NACIMIENTO           | ECUADOR V                | FECHA DEFUNCIÓN 00/0  | 0/0000 CONSIDERAR COMO | D CARGA MATERNAL      |
| TIPO SANGRE               |                          | FECHA MATRIMONIO 00/0 | 0/0000                 |                       |
| ESTUDIANTE                | INSTITUCION EDUCATIVA    |                       |                        |                       |
| TRABAJA                   |                          |                       |                        |                       |
|                           |                          |                       |                        |                       |
|                           |                          |                       |                        |                       |
| CEDULA                    |                          | PASAPORTE             |                        |                       |
| CODIGO NODUM              |                          | CODIGO LINCE          |                        | % SEGURO DE VIDA 0.00 |
| RETENCIÓN JUDICIAL        | A NOMBRE DE              |                       |                        |                       |
| OFICIO                    |                          | FECHA DESDE           | FECHA HASTA            |                       |
| VALOR RETENCIÓN           |                          |                       |                        |                       |
| FORMA PAGO RETENCIÓN      |                          |                       |                        |                       |
|                           |                          |                       |                        |                       |
| LUGAR PAGU RETENCIÚN      |                          |                       |                        |                       |

CambiarPassword

En este apartado podrás cambiar tu contraseña.

|   |       |  |        | ~ |
|---|-------|--|--------|---|
|   |       |  | 001    |   |
|   | A D A |  | ( ( )) |   |
|   | HIV   |  | 1.1.1  |   |
| _ |       |  | ~~     |   |
|   |       |  |        |   |

| Contraseña Anterior:        |         |  |
|-----------------------------|---------|--|
| Contraseña Nueva:           |         |  |
| Verificar Contraseña Nueva: |         |  |
|                             | Acentar |  |
|                             | Acchai  |  |
|                             |         |  |

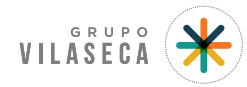

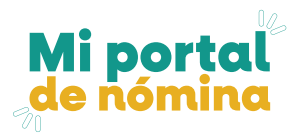

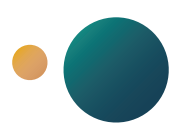

## **Solicitud** Ausentismo

Desde esta opción podrás **solicitar un ausentismo** para que tu superior inmediato pueda aprobar o rechazar dicha solicitud y se aplicará en el momento que el colaborador se haya ausentado en días que se encuentre programado para laborar. **No se usará para descansos médicos.** 

|                  | REGISTRO 1 DE | 1           |              |           |     |
|------------------|---------------|-------------|--------------|-----------|-----|
| TIPO AUSENTISMO  |               |             |              |           | ~   |
| FECHA DESDE      | 00/00/0000 🗸  | FECHA HASTA | 00/00/0000 🗸 | DIAS      | 0.0 |
| HORA DESDE       | 0000          | HORA HASTA  | 0000         | HORAS     | .0  |
| DESCONTAR NÓMINA |               |             |              | SEC.ÚNICO | )   |
| APROBADO POR     |               |             |              |           |     |
| OBSERVACIONES    |               |             |              |           |     |
|                  |               |             |              |           |     |
|                  |               |             |              |           |     |

#### 1) Selecciona el tipo de ausentismo de las opciones disponibles.

|                   | REGISTRO 1 DE 1                   |              |  |
|-------------------|-----------------------------------|--------------|--|
| TIPO AUSENTISMO   |                                   | $\mathbf{v}$ |  |
| FECHA DESDE       | DIA PERSONAL (UNI - CÍAS SKY)     |              |  |
| FECHA DESDE       | LICENCIA REMUNERADA               |              |  |
| HORA DESDE        | PERMISO EMPRESARIAL NO REMUNERADO |              |  |
| DESCONTA D NÓMINA | PERMISO EMPRESARIAL REMUNERADO    |              |  |
| DESCONTAR NOMINA  | PERMISO PERSONAL NO REMUNERADO    |              |  |
| APROBADO POR      |                                   |              |  |
| OBSERVACIONES     |                                   |              |  |
|                   |                                   |              |  |
|                   |                                   |              |  |

#### 2) Registrar los periodos de tiempo del ausentismo:

- A) Si es uno o varios días, colocar las fechas de inicio y fin, no horas.
- B) Si únicamente son horas, deberás registrar fecha y horas.

3) Una vez ingresada la solicitud de ausentismo podrás consultar el estatus de las mismas.

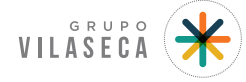

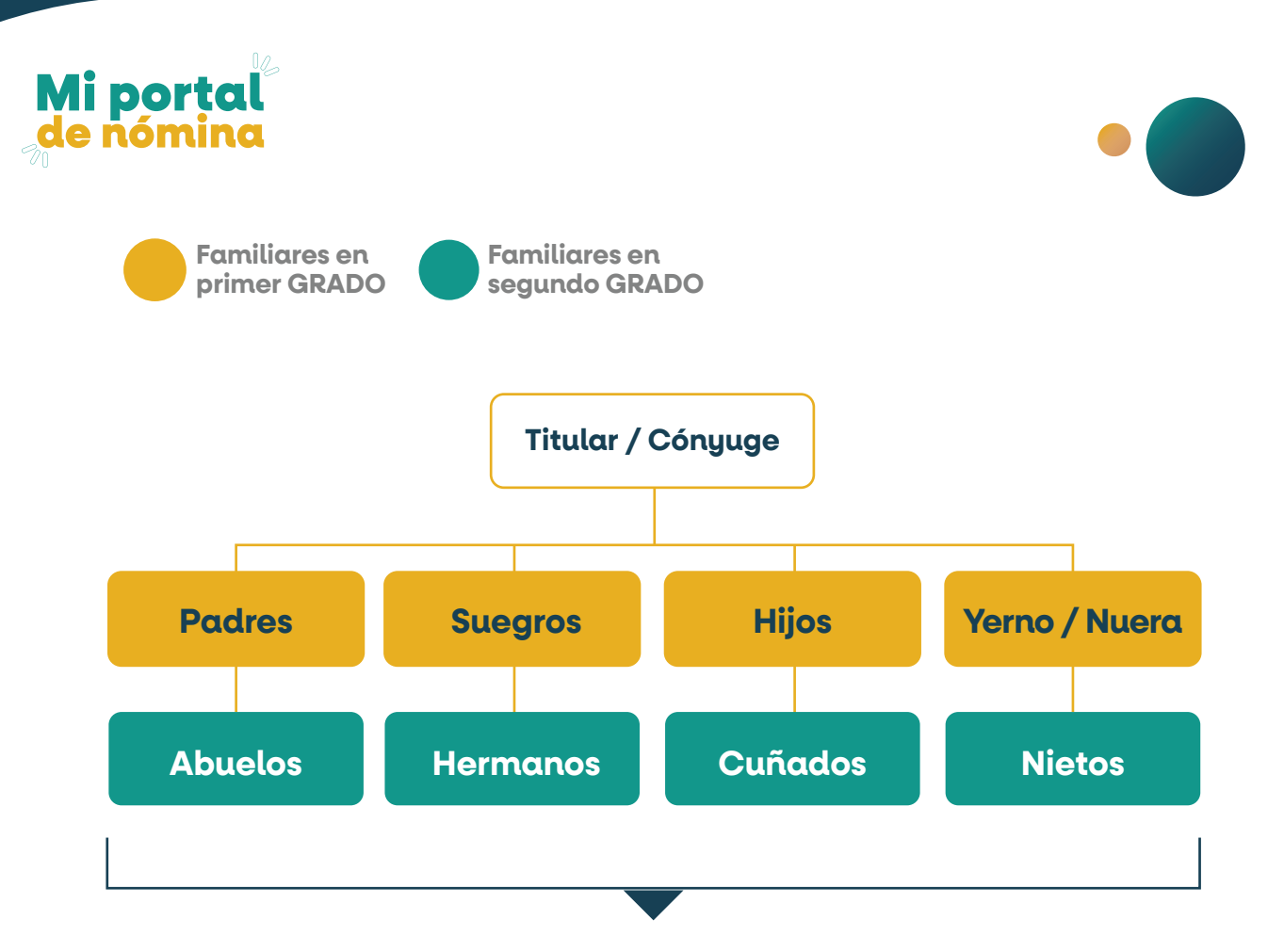

## **Calamidad Doméstica**

**Licencia Remunerada:** Ausentismos por licencias de paternidad, hospitalización de hijos, elecciones, fallecimiento de un familiar (hasta 2do. grado de afinidad y consanguinidad).

Día personal: Aplica para Inmovila y Empresas de Servicios.

**Permiso empresarial no remunerado:** Aplica para el personal del turno de la tarde de Fadesa y Ecuabarnices que requiera registrar un permiso por menos de 8 horas.

Permiso empresarial remunerado: Permisos por capacitaciones o reuniones fuera de oficina.

Permiso personal no remunerado: Licencias sin sueldo, permisos personales, atrasos, por estudios y por elecciones.

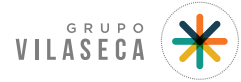

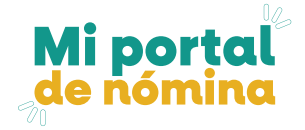

## **Solicitud** Ausentismo **Tipo Ausentismo:** Permiso personal

## no remunerado

Este ausentismo permite justificar **permisos por licencias sin sueldo**, permisos personales, atrasos, por estudios y por elecciones, pero que **no serán remunerados.** 

|                                                                               | REGISTRO 1 DE 1                                                                                                    |
|-------------------------------------------------------------------------------|----------------------------------------------------------------------------------------------------|
| TIPO AUSENTISMO                                                               | PERMISO PERSONAL NO REMUNERADO                                                                                                    |
| ECHA DESDE<br>IORA DESDE<br>XESCONTAR NÓMINA<br>XPROBADO POR<br>XBSERVACIONES | 000000000 FECHA HASTA 000000000 DIAS 0,0   0000 HORA HASTA 0000 HORAS ,0   ✓ SEC.ÚNICO                                                                                       |
| SINTESIS                                                                      | PODRA JUSTIFICAR AUSENTISMOS TALES COMO: LICENCIA SIN SUELDO POR SERV. MILITAR OBLIGATORIO, PERMISOS<br>PERSONALES, ATRASOS, FALTAS, PERMISOS POR ESTUDIOS Y POR ELECCIONES. |

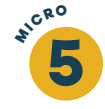

## Consulta de Solicitud de Ausentismo

En esta opción se puede visualizar el historial de solicitudes de ausentismos aprobados por su superior inmediato.

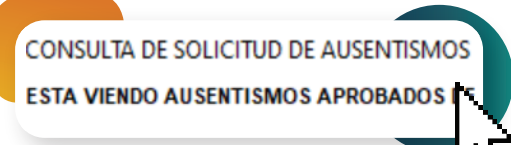

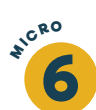

# Certificados de trabajo

En este apartado podrás solicitar un certificado de trabajo, de acuerdo a las siguientes opciones:

#### 1) Tiempo – Cargo 2) Tiempo – Cargo – Sueldo 3) Sueldo – Incentivos - Variables

| ICADOS DE TRABAJO                                |                                                          |            |            |                 |                     |
|--------------------------------------------------|----------------------------------------------------------|------------|------------|-----------------|---------------------|
| GRUPO CERTIFICADO                                | ~                                                        |            |            |                 |                     |
| PARA VALORES TOMAR                               | EN CUENTA MES ANTERIOR                                   |            |            |                 |                     |
| DESCRIPCION CERTIFICADO                          | ARCHIVO PLANTILLA                                        | DIRIGIDO A | DIRIGIDO A | CUENTA BANCARIA |                     |
| FICADO DE TRABAJO (CONTIENE: TIEMPO-CARGO)       | \\10.0.1.31\cert\Tiempo - Cargo _FADE.doc                |            | I          |                 | Generar Certificado |
| FICADO DE TRABAJO (CONTIENE:TIEMPO-CARGO-SUELDO) | \\10.0.1.31\cert\Tiempo - Cargo - Sueldo_FADE.doc        |            |            |                 | Generar Certificado |
| FICADO DE TRABAJO_CON_SUELDO_INCENTIVOS          | \\Client\C\$\Certificados\Certificado_Activo_sueldo-Ince |            |            |                 | Generar Certificado |
| FICADO DE TRABAJO_CON_SUELDO_INCENTIVOS          | \\Client\C\$\Certificados\Certificado_Activo_sueldo-Ince |            |            |                 |                     |

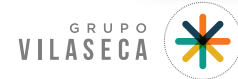

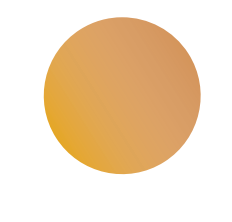

# **Estados de Solicitudes** con Workflows

### En este apartado puedes visualizar el estatus de tus solicitudes

|           |                  |        | REPORTE DE TAR      | EAS DE WORKFLOW                                   |            |        |              |            |
|-----------|------------------|--------|---------------------|---------------------------------------------------|------------|--------|--------------|------------|
| TIPO      | FECHA INICIO     | NÚMERO | NIVEL DE APROBACIÓN | DETALLE                                           | COMENTARIO | STATUS | APROBADA     | FECHA      |
| SOLICITUD | 12/10/2022 14:54 | 163700 |                     |                                                   |            | ACTN/A |              | APROBACION |
| AUGLITIC  | 12/10/2022 14:54 | 100100 | SUPERVISORES        | REMUNERADO<br>DESDE: 12/10/2022 HASTA: 14/10/2022 |            |        | NO TROCEDADA |            |
|           |                  |        |                     | DIAS TOTALES: ,0<br>HORA DESDE: 0800              |            |        |              |            |
|           |                  |        |                     | HORA HASTA: 0815<br>TOTAL HORAS: ,75              |            |        |              |            |
|           |                  |        |                     | Objervaciones, Indinco                            |            |        |              |            |
|           |                  |        |                     |                                                   |            |        |              |            |

# Anexo 1 días máximos por tipo de ausentismo.

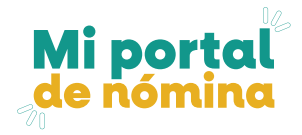

7

| Descripción                                             | Aplica<br>descuento<br>a nómina | Licencia Día<br>remunerada personal<br>Detalles |      | Permiso<br>empresarial<br>remunerado |      | Permiso<br>empresarial no<br>remunerado |            | Permiso<br>personal no<br>remunerado |      |                |               |       |
|---------------------------------------------------------|---------------------------------|-------------------------------------------------|------|--------------------------------------|------|-----------------------------------------|------------|--------------------------------------|------|----------------|---------------|-------|
|                                                         |                                 |                                                 | Días | Horas                                | Días | Horas                                   | Días       | Horas                                | Días | Horas          | Días          | Horas |
| Licencia de Paternidad                                  | NO                              | Parto normal                                    | 10   |                                      |      |                                         |            |                                      |      |                |               |       |
|                                                         |                                 | Cesaria                                         | 15   |                                      |      |                                         |            |                                      |      |                |               |       |
| Hospitalización de hijos                                | NO                              | Por enfermedad<br>hasta                         | 25   |                                      |      |                                         |            |                                      |      |                |               |       |
| Permiso por elecciones<br>remunerado                    | NO                              | Cuando está en mesa<br>y le toca trabajar       | 1    |                                      |      |                                         |            |                                      |      |                |               |       |
| Fallecimiento de familiar                               | NO                              | Familiar                                        | 3    |                                      |      |                                         |            |                                      |      |                |               |       |
| Día libre                                               | NO                              | Ecuapatria/Inmovila/<br>Empase/FV               |      |                                      | 1    |                                         |            |                                      |      |                |               |       |
| Permiso turno de la tarde<br>(menor a 8 hrs de trabajo) | SI                              | Fadesa/Ecuabarnices/<br>Fadesa Manta            |      |                                      |      |                                         |            |                                      |      | Hasta<br>8 hrs |               |       |
| Permiso por capacitación                                | NO                              | Curos, capacitaciones,<br>seminarios            |      |                                      |      |                                         | Sin        | límite                               |      |                |               |       |
| Permiso por trabajo                                     | NO                              | Movilizarse a otro<br>destino por trabajo       |      |                                      |      |                                         | Sin límite |                                      |      |                |               |       |
| Licencia sin sueldo                                     | SI                              | Viaje, ausencias por<br>temas personales        |      |                                      |      |                                         |            |                                      |      |                | Sin<br>límite |       |
| Permiso personal                                        | SI                              | Calamidad<br>doméstica                          |      |                                      |      |                                         |            |                                      |      |                | Sin li        | ímite |
| Atraso no remunerado                                    | SI                              | Calamidad<br>doméstica                          |      |                                      |      |                                         |            |                                      |      |                | Sin límite    |       |
| Permiso por estudios                                    | SI                              | Ausencia                                        |      |                                      |      |                                         |            |                                      |      |                | Sin li        | ímite |
| Permiso por elecciones<br>no remunerado                 | SI                              | Por sufragar en otra<br>ciudad, no labora       |      |                                      |      |                                         |            |                                      |      |                | 1             |       |

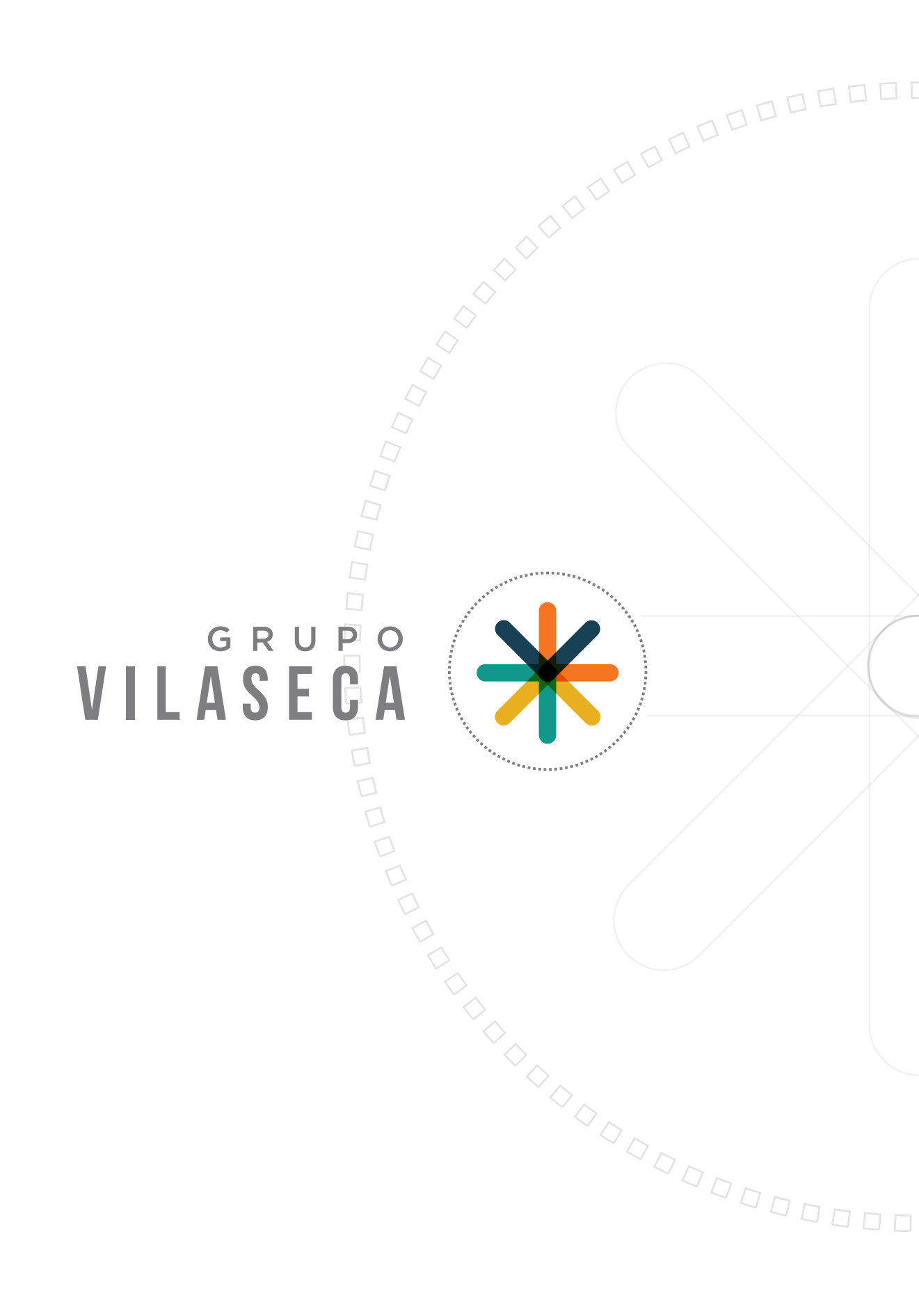